## **Notes on Running Openradioss on Windows**

## 14<sup>th</sup> March 2023

Getting Openradioss running on windows is not well documented. Here are the steps I used to get it running on my system, with the help of Paul Sharp from Altair, who supplied a number of scripts.

## **Environment variables**

Obviously Openradioss has to be able to find files, resources etc. Sample envvars.bat file looks like this.

|                                 | envvars                                      | - Notepa                                                  | d                                                  |                                                                           |                                                          |                                                     |                                                                             |        |        | ×   |
|---------------------------------|----------------------------------------------|-----------------------------------------------------------|----------------------------------------------------|---------------------------------------------------------------------------|----------------------------------------------------------|-----------------------------------------------------|-----------------------------------------------------------------------------|--------|--------|-----|
| File                            | Edit                                         | Format                                                    | View                                               | Help                                                                      |                                                          |                                                     |                                                                             |        |        |     |
| set<br>set<br>set<br>set<br>set | OPEN<br>RAD_<br>RAD_<br>KMP_<br>PATH<br>PATH | RADIOS:<br>CFG_PA<br>H3D_PA<br>STACKS<br>=%OPEN<br>=%OPEN | S_PAT<br>TH=%0<br>TH=%0<br>IZE=4<br>RADIO<br>RADIO | H=D:\Altai<br>PENRADIOSS<br>PENRADIOSS<br>00m<br>SS_PATH%\e<br>SS_PATH%\e | rWin64\F<br>_PATH%\Ł<br>_PATH%\@<br>xtlib\hm<br>xtlib\ir | ROSS\Op<br>nm_cfg_<br>extlib\<br>n_reade<br>ntelOne | penRadioss\<br>_files<br>\h3d\lib\win64<br>er\win64;%PATH<br>eAPI_runtime\w | %<br>% | %PATH% | ~   |
|                                 |                                              |                                                           |                                                    |                                                                           |                                                          |                                                     |                                                                             |        |        | × * |
| <u> </u>                        |                                              |                                                           |                                                    |                                                                           |                                                          |                                                     |                                                                             |        |        | 7   |
|                                 |                                              |                                                           |                                                    | Ln 6, Col 68                                                              |                                                          | 100%                                                | Windows (CRLF)                                                              | UTF-   | -8     | :   |

Ony my system I edited to be like this.

| envvars.bat - Notepad2                                                | _ | $\times$ |
|-----------------------------------------------------------------------|---|----------|
| File Edit View Settings ?                                             |   |          |
| 🗋 💕 🛱 📕 🔊 (*   🕺 🛍 🛝 👫 🎎 🖬 🍭 🤤 🖳 🖬 🕊                                  |   |          |
| 1 set OPENRADIOSS_PATH=c:\OpenRadioss\                                |   |          |
| <pre>2 set RAD_CFG_PATH=%OPENRADIOSS_PATH%\hm_cfg_files</pre>         |   |          |
| <pre>3 set RAD_H3D_PATH=%OPENRADIOSS_PATH%\extlib\h3d\lib\win64</pre> |   |          |
| 4 set KMP_STACKSIZE=400m                                              |   |          |
| 5 set PATH=%OPENRADIOSS_PATH%\extlib\hm_reader\win64;%PATH%           |   |          |
| 6 set PATH=%OPENRADIOSS_PATH%\extlib\intelOneAPI_runtime\win64;%PATH% |   |          |
|                                                                       |   |          |
| ٢                                                                     |   | >        |
| Ln 6 : 6 Col 68 Sel 0 297 bytes ANSI CR+LF INS Batch Files            |   |          |

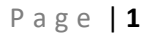

When you rum Openradioss you need to specify two files. One has the model in it and one has a bunch of control data. (Unless you run with LSDyna data, which will be covered later.) This is a sample.

| 📕 runjob.bat - Notepad2                                                      |                          |                            |                    |                |                                     | $\times$ |
|------------------------------------------------------------------------------|--------------------------|----------------------------|--------------------|----------------|-------------------------------------|----------|
| File Edit View Settings ?                                                    |                          |                            |                    |                |                                     |          |
| 🗋 💕 🛱 🛃 🥑 🕅 🐰 🗈 🛍                                                            | 🐴 🎂 🔤                    | 3, 🔍 🔳                     | 🖌   🌆              |                |                                     |          |
| <pre>1 c:/OpenRadioss/exec/starter_<br/>2 c:/OpenRadioss/exec/engine_w</pre> | win64.exe<br>/in64.exe - | -i tensile_<br>i tensile_L | LAW36_B<br>AW36_BI | IQUAI<br>QUAD_ | D_0000.rad -nt 2<br>_0001.rad -nt 2 | ^        |
| 3 4                                                                          |                          |                            |                    |                |                                     | ~        |
| <                                                                            |                          |                            |                    |                |                                     | >        |
| Ln 1 : 4 Col 1 Sel 0                                                         | 156 bytes                | ANSI                       | LF                 | INS            | Batch Files                         | :        |

Tensile\_LAW36\_BIQUAD\_0000.rad contains the standard FE model input data. In this case the model was written in hypermesh.

| tensile_LAW36_BIQUAD_0        | 000 - Notepad        |                       |                      |                     | - 🗆   | $\times$ |
|-------------------------------|----------------------|-----------------------|----------------------|---------------------|-------|----------|
| File Edit Format View         | Help                 |                       |                      |                     |       |          |
| #RADIOSS STARTER              |                      |                       |                      |                     |       | ^        |
| ##                            |                      |                       |                      |                     |       |          |
| ##                            |                      |                       |                      |                     |       |          |
| ## Radioss Input Dec          | k Generated by Hyper | Mesh Version : 2017.  | 2.2-HWDesktop        |                     |       |          |
| ## Generated using H          | yperMesh-Radioss Tem | plate Version : 2017. | 2.2_hotfix-HWDesktop |                     |       |          |
| ## Date: 04-1/-2018           | lime: 13:4/:54       |                       |                      |                     |       |          |
| пт<br>##                      |                      |                       |                      |                     |       |          |
| ##                            |                      |                       |                      |                     |       |          |
| ##                            |                      |                       |                      |                     |       |          |
| /BEGIN                        |                      |                       |                      |                     |       |          |
| tensile LAW36 BIQUAD          |                      |                       |                      |                     |       |          |
| 2017 0                        |                      |                       |                      |                     |       |          |
| kg                            | mn                   | ms                    |                      |                     |       |          |
| kg                            | mn                   | ms ms                 |                      |                     |       |          |
| ##                            |                      |                       |                      |                     |       |          |
| ##                            |                      |                       |                      |                     |       |          |
| ## Material Law No 2          | . JOHNSON-COOK / ZER | ILLI-ARMSTRONG ELASTO | PLASTIC              |                     |       |          |
| ##                            |                      | г. I. с. I            |                      | 0 1 10 1            |       |          |
| #1 2 <br>/MAT/DLAS_TAR/2      |                      | 0 0 -                 | / 0 -                |                     |       |          |
| DP600 from SSAB Home          | naga                 |                       |                      |                     |       |          |
| # RHO I                       | PuBc                 |                       |                      |                     |       |          |
| 7.8E-6                        | e                    | )                     |                      |                     |       |          |
| # E                           | Nu                   | Eps p max             | Eps t                | Eps m               |       |          |
| 210                           | .3                   | 0                     | 0                    | 0                   |       |          |
| <pre># N_funct F_smooth</pre> | C_hard               | F_cut                 | Eps_f                | VP                  |       |          |
| 1 0                           | e                    | 0                     | 0                    | 0                   |       |          |
| # fct_IDp                     | Fscale Fct_IDE       | EInf                  | CE                   |                     |       |          |
| 0                             | 0 0                  | 0                     | 0                    |                     |       | ~        |
| <                             |                      |                       |                      |                     |       | >        |
|                               |                      |                       | Ln 1, Col 1          | 100% Windows (CRLF) | UTF-8 |          |

Tensile\_law36\_BIQUAD\_00001.rad contains out data controls. This writes out the results file in Radioss ann format. To create a VTK file the converter needs the ann file.

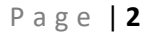

| tensile LAW36 BIOUAD                   | 0001 - Notepad    |                   |      |                | _    |   | ×             | ٦ |
|----------------------------------------|-------------------|-------------------|------|----------------|------|---|---------------|---|
| File Edit Format View                  | Help              |                   |      |                |      |   |               |   |
| /VERS/2017                             | nep               |                   |      |                |      |   |               |   |
| /RUN/tensile_LAW36                     | BIQUAD/1/         |                   |      |                |      |   |               |   |
| 40.0000000000000                       | _                 |                   |      |                |      |   |               |   |
| /ANIM/VECT/VEL                         |                   |                   |      |                |      |   |               |   |
| /ANIM/SHELL/TENS/ST                    | RESS/ALL          |                   |      |                |      |   |               |   |
| /ANIM/STELL/TENS/ST                    | KAIN/ALL          |                   |      |                |      |   |               |   |
| /ANIM/DT                               |                   |                   |      |                |      |   |               |   |
| 0.000000000000000                      | 0.500000000000000 |                   |      |                |      |   |               |   |
| /PRINT/-500                            |                   |                   |      |                |      |   |               |   |
| /TFILE/0                               |                   |                   |      |                |      |   |               |   |
| 0.010000000000000000000000000000000000 |                   |                   |      |                |      |   |               |   |
| 0.0000000000000000                     | 0.000000000000000 | 0.000000000000000 | 1    | 1              |      |   |               |   |
| /MON/ON                                |                   |                   |      |                |      |   |               |   |
| /DT/NODA/CST/0                         |                   |                   |      |                |      |   |               |   |
| 0.900000000000000                      | 0.000000000000000 |                   |      |                |      |   |               |   |
|                                        |                   |                   |      |                |      |   |               | 4 |
| <                                      |                   |                   |      |                |      |   | $\rightarrow$ |   |
|                                        |                   | Ln 1, Col 1       | 100% | Windows (CRLF) | UTF- | В |               | : |

This version of the file creates a Hypermesh H3D output file that can't be read by paraview.

| tensile_LAW36_BIQUAD_0001                                                                                                    | - Notepad                                                  |                     |      |                |       |    |
|----------------------------------------------------------------------------------------------------|------------------------------------------------------------|---------------------|------|----------------|-------|----|
| File Edit Format View Hel                                                                                                    | р                                                          |                     |      |                |       |    |
| /VERS/2017<br>/RUN/tensile_LAW36_BIQU<br>40.00000000000<br>/H3D/NODA/VEL<br>/H3D/SHELL/TENS/STRESS/<br>/H3D/SHELL/TENS/STRAIN/<br>/H3D/SHELL/TENS/STRAIN/<br>/H3D/ELEM/EPSP/NPT=UPPE<br>/H3D/ELEM/EPSP/NPT=LOWE<br>/H3D/COMPRESS<br>0.01 | JAD/1/<br>/NPT=ALL<br>/NPT=LOWER<br>/NPT=UPPER<br>ER<br>ER |                     |      |                |       | ~  |
| /H3D/DT<br>0.00000000000000 0.<br>/PRINT/-500<br>/TFILE/0<br>0.0100000000000<br>/STOP                                                                                                    | . 500000000000000                                          |                     |      |                |       |    |
| 0.000000000000000000000000000000000000                                                                                                    | .000000000000000                                           | 0.00000000000000000 | 1    | 1              |       |    |
| 0.9000000000000000000000000000000000000                                                                                                    | .000000000000000                                           |                     |      |                |       | ~  |
| <                                                                                                    |                                                            |                     |      |                |       | >  |
|                                                                                                    |                                                            | Ln 1, Col 1         | 100% | Windows (CRLF) | UTF-8 | .: |

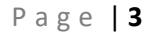

Typing runjob starts the Openradioss run.

| Command Prompt                                                                                                    | — П X                                                                                                    |
|----------------------------------------------------------------------------------------------------|----------------------------------------------------------------------------------------------------|
| 20) Open CE(I) + C+ \ I = === \ I = === \ Approx D= t = \ I = == ] \ Decent = == \ D= t == \ D= t = \ D= t               |                                                                                                    |
| <pre>32\u00e32\u00e32\u00e32\u00e32\u00e32\u00e32\u00e32\u00e33\u00e33 u00e33\u00e33\u00e3<br/>u0e33\u00e33\u00e3<br/>u0e33\u00e33\u00e33\u00e33\u00e33\u00e33\u00e33\u00e33\u00e33\u00e33\u00e33\u00e33\u00e33\u00e33\u00e33\u00e33\u00e33\u00e33\u00e33\u00e33\u00e33\u00e33\u00e33\u00e33\u00e33\u00e33\u00e33\u00e33\u00e33\u00e33\u00e33\u00e33\u00e33\u00e3</pre> | ipts\;c:\osers\iaure\Appuata\tocai\Programs\Pytho                                                                                                    |
| C:\OpenRadioss>set PATH=c:\OpenRadioss\\extlib\intelOneAPI_runtime\wi<br>gram Files\Microsoft MPI\Bin\;C:\SIMULIA\Commands;C:\windows\system32<br>ystem32\WindowsPowerShell\v1.0\;C:\windows\System32\OpenSSH\;C:\Users<br>ipts\;C:\Users\laure\AppData\Local\Programs\Python\Python39\;C:\Users                                                                                                    | n64;c:\OpenRadioss\\extlib\hm_reader\win64;C:\Pro<br>;C:\windows;C:\windows\System32\Wbem;C:\windows\S<br>\laure\AppData\Local\Programs\Python\Python39\Scr<br>\laure\AppData\Local\Microsoft\WindowsApps; |
| C:\OpenRadioss>runjob                                                                                                    |                                                                                                    |
| C:\OpenRadioss>c:/OpenRadioss/exec/starter_win64.exe -i tensile_LAW36                                                                                                    | _BIQUAD_0000.rad -nt 2<br>***                                                                                                    |
| **                                                                                                    | **                                                                                                    |
| **                                                                                                    | **                                                                                                    |
| ** OpenRadioss Starter                                                                                                    | **                                                                                                    |
| **                                                                                                    | **                                                                                                    |
| ** Non-linear Finite Element Analysis Software                                                                                                    | **                                                                                                    |
| **                                                                                                    | **                                                                                                    |
| **                                                                                                    | **                                                                                                    |
| **                                                                                                    | **                                                                                                    |
| ** Windows 64 bits, Intel compiler                                                                                                    | **                                                                                                    |
| **                                                                                                    | **                                                                                                    |
| **                                                                                                    | **                                                                                                    |
| **                                                                                                    | **                                                                                                    |
| *** Committi: C0e0eae5uu/22D4a98D54ue48TaT838//02C5935                                                                                                    | ***                                                                                                    |
| ** OpenPadiece Software                                                                                                    | **                                                                                                    |
| ** COPVRIGHT (C) 1986-2022 Altair Engineering Inc                                                                                                    | **                                                                                                    |
| ** Licensed under GNU Affero General Public License                                                                                                    | **                                                                                                    |
| ** See License file.                                                                                                    | **                                                                                                    |
| *****                                                                                                    | ***                                                                                                    |
|                                                                                                    |                                                                                                    |
|                                                                                                    |                                                                                                    |
| UNITS SYSTEM                                                                                                    |                                                                                                    |
| CONTROL VARIABLES                                                                                                    |                                                                                                    |
|                                                                                                    | ~                                                                                                    |

Once we have run the solver we end up with a lot of animation files.

| □ □ □ = □ OpenRadioss                                                                                                    |                   |           |                              |            |                                          |        | - 0 | ×     |
|----------------------------------------------------------------------------------------------------|-------------------|-----------|------------------------------|------------|------------------------------------------|--------|-----|-------|
| File Home Share View                                                                                                    |                   |           |                              |            |                                          |        |     | ~ 🕜   |
| Image: Second system     Image: Second system     Image: Second system     Image: Second system       Image: Second system     Image: Second system     Image: Second system     Image: Second system       Image: Second system     Image: Second system     Image: Second system     Image: Second system       Image: Second system     Image: Second system     Image: Second system     Image: Second system       Image: Second system     Image: Second system     Image: Second system     Image: Second system       Image: Second system     Image: Second system     Image: Second system     Image: Second system       Image: Second system     Image: Second system     Image: Second system     Image: Second system       Image: Second system     Image: Second system     Image: Second system     Image: Second system       Image: Second system     Image: Second system     Image: Second system     Image: Second system       Image: Second system     Image: Second system     Image: Second system     Image: Second system       Image: Second system     Image: Second system     Image: Second system     Image: Second system       Image: Second system     Image: Second system     Image: Second system     Image: Second system       Image: Second system     Image: Second system     Image: Second system     Image: Second system       Image: Second system     Image: Second system <t< th=""><th>Move Copy to *</th><th>Rename Ne</th><th>New item ▼ Easy access ▼ der</th><th>Properties</th><th>it Select all<br/>it Select none<br/>itory</th><th></th><th></th><th></th></t<> | Move Copy to *    | Rename Ne | New item ▼ Easy access ▼ der | Properties | it Select all<br>it Select none<br>itory |        |     |       |
| Clipboard                                                                                                    | Organise          |           | New                          | Open       | Select                                   |        |     |       |
| $\leftarrow$ $\rightarrow$ $\checkmark$ $\uparrow$ $\blacksquare$ $\rightarrow$ This PC $\rightarrow$ Windows (                                                                                                    | C:) → OpenRadioss |           |                              | ~ č        | > Search OpenRa                          | idioss |     |       |
| Name                                                                                                    | Date modified     | Type      | Size                         |            |                                          |        |     | ^     |
| tensile_LAW36_BIQUAD_0001_0001                                                                                                    | 14/03/2023 11:05  | RST File  | 1,365                        | (B         |                                          |        |     |       |
| tensile_LAW36_BIQUADA001                                                                                                    | 14/03/2023 11:04  | File      | 187                          | B          |                                          |        |     |       |
| tensile_LAW36_BIQUADA002                                                                                                    | 14/03/2023 11:04  | File      | 187                          | (B         |                                          |        |     |       |
| tensile_LAW36_BIQUADA003                                                                                                    | 14/03/2023 11:04  | File      | 187 H                        | (B         |                                          |        |     |       |
| tensile_LAW36_BIQUADA004                                                                                                    | 14/03/2023 11:04  | File      | 187                          | (B         |                                          |        |     |       |
| tensile_LAW36_BIQUADA005                                                                                                    | 14/03/2023 11:04  | File      | 187                          | B          |                                          |        |     |       |
| tensile_LAW36_BIQUADA006                                                                                                    | 14/03/2023 11:04  | File      | 187                          | B          |                                          |        |     |       |
| tensile_LAW36_BIQUADA007                                                                                                    | 14/03/2023 11:04  | File      | 187 H                        | (B         |                                          |        |     |       |
| tensile_LAW36_BIQUADA008                                                                                                    | 14/03/2023 11:04  | File      | 187 H                        | (B         |                                          |        |     |       |
| tensile_LAW36_BIQUADA009                                                                                                    | 14/03/2023 11:04  | File      | 187                          | B          |                                          |        |     |       |
| tensile_LAW36_BIQUADA010                                                                                                    | 14/03/2023 11:04  | File      | 187                          | (B         |                                          |        |     |       |
| tensile_LAW36_BIQUADA011                                                                                                    | 14/03/2023 11:04  | File      | 187                          | B          |                                          |        |     |       |
| tensile_LAW36_BIQUADA012                                                                                                    | 14/03/2023 11:04  | File      | 187 1                        | (B         |                                          |        |     |       |
| tensile_LAW36_BIQUADA013                                                                                                    | 14/03/2023 11:04  | File      | 187                          | (B         |                                          |        |     |       |
| tensile_LAW36_BIQUADA014                                                                                                    | 14/03/2023 11:04  | File      | 187                          | (B         |                                          |        |     |       |
| tensile_LAW36_BIQUADA015                                                                                                    | 14/03/2023 11:04  | File      | 187                          | (B         |                                          |        |     |       |
| tensile_LAW36_BIQUADA016                                                                                                    | 14/03/2023 11:04  | File      | 187                          | (B         |                                          |        |     | ~     |
| 101 items                                                                                                    |                   |           |                              |            |                                          |        |     | 122 📼 |

Copy these into a directory and use the python script runscriptwin to convert them to vtk files. (I copied anim-vtk into the directory as I thought I needed to – check this.)

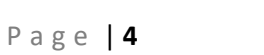

## Results plotted in Paraview.

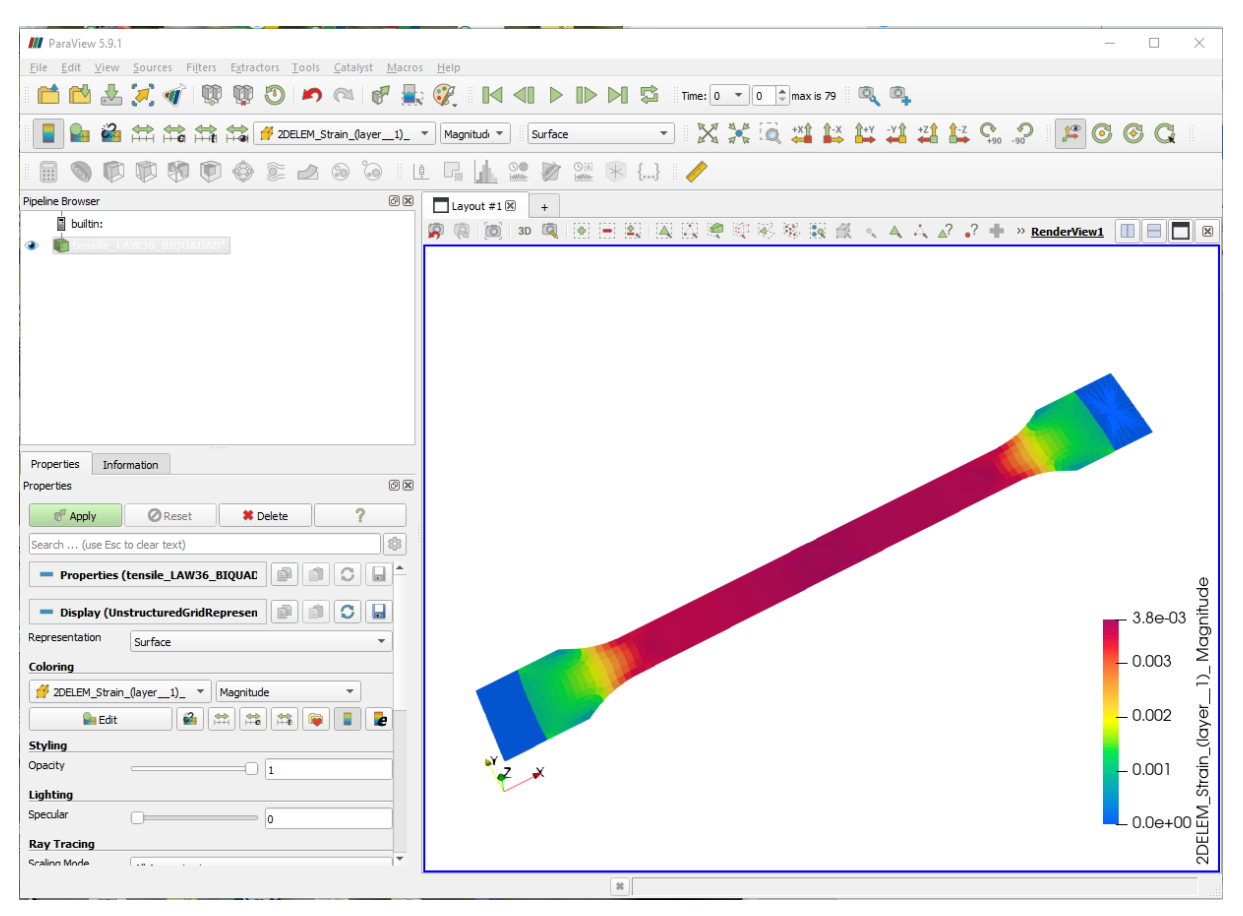

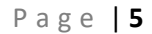